iPhone &iPad :

1.「設定」→「Wi-Fi」裡,找到「eduroam」訊號

2.直接點 eduroam 訊號連線,會出現「帳號」和「密碼」欄位

3.帳號請填「雲端學務系統帳號@ms.tye.edu.tw =研習系統帳號@ms.tye.edu.tw」

(在桃園市不填@ms.tyc.edu.tw 也可以連,但為了跨單位,建議填上@ms.tyc.edu.tw) 4.密碼「雲端學務系統密碼=研習系統密碼」

5.如果帳密沒打錯,加入後會出現一個憑證的畫面,請按「信任」就 OK 了

Android 系統:

1.「設定」→到「Wi-Fi」畫面,找到「eduroam」訊號

2.直接點 eduroam 訊號連線

- 2.1「安全性」應該已自動選取「802.1X EAP」
- 2.2「EAP 方法」請選擇「PEAP」
- 2.3「階段2驗證」選「MSCHAPV2」(目前選「無」也可以過)
- 2.4「CA 憑證」選「不進行驗證」
- 2.5「身分」請填「雲端學務系統帳號@ms.tye.edu.tw =研習系統帳號@ms.tye.edu.tw」

(在桃園市不填@ms.tyc.edu.tw 也可以連,但為了跨單位,建議填上@ms.tyc.edu.tw)

2.6「匿名身分」空白即可

2.7 密碼「雲端學務系統密碼=研習系統密碼」

3. 如果帳密沒打錯,連線後就 OK 了。 ※Android 設定參考圖如下:

## Windows 7 Windows 10

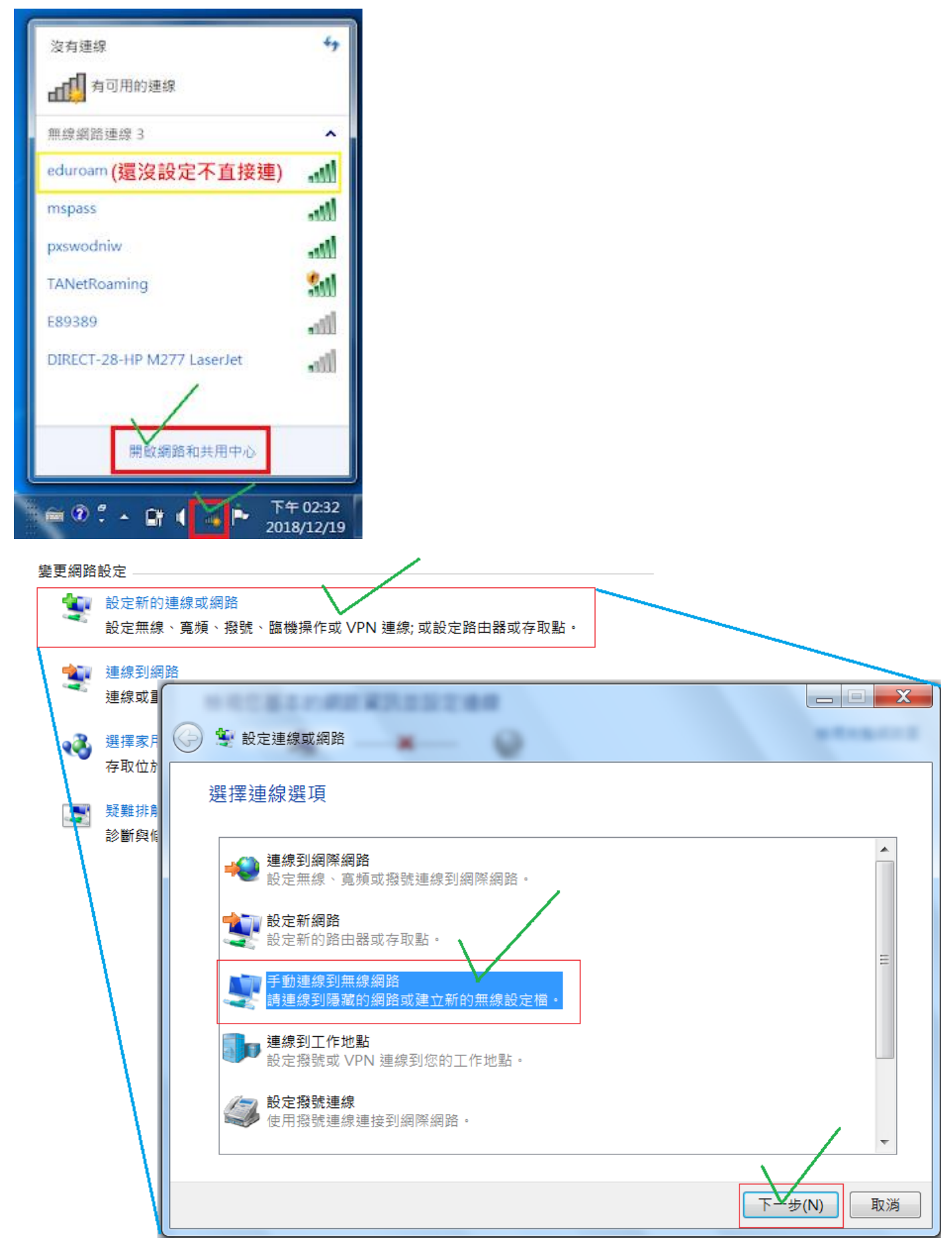

| 輸入您要新增之無線網路的資訊                                                                                                    |           |
|----------------------------------------------------------------------------------------------------|-----------|
| 網路名稱(E): eduroam(手動輸入)                                                                                                    |           |
| 安全性類型(S): WPA2-Enterprise *                                                                                                    |           |
| 加密類型(R): AES                                                                                                    |           |
| 安全性金鑰(C): 圖 隱藏字元(                                                                                                    | (H)       |
| ✓ 自動啟動這個連線(T)                                                                                                    |           |
| 📄 即使網路未廣播, 還是進行連線(O)                                                                                                    |           |
| 警告: 若選取此選項, 您電腦的隱私權可能會有風險。                                                                                                    |           |
|                                                                                                    | /         |
|                                                                                                    | 下一步(N) 取消 |
|                                                                                                    |           |
|                                                                                                    |           |
| → ● 手動連線到無線網路                                                                                                    |           |
| <ul> <li>● ● 手動連線到無線網路</li> <li>● 已成功新増 eduroam</li> </ul>                                                                                                    |           |
| <ul> <li>● ● 手動連線到無線網路</li> <li>● ● ● ● ● ● ● ● ● ● ● ● ● ● ● ● ● ● ●</li></ul>                                                                                                    |           |
| <ul> <li>● 變更連線設定(H)<br/>開啟 [連線] 內容讓我可以變更設定。</li> </ul>                                                                                                    |           |
| <ul> <li>● 季動連線到無線網路</li> <li>● 一方の功新増 eduroam</li> <li>● 一後更連線設定(H)<br/>開廠 [連線] 內容讓我可以變更設定。</li> </ul>                                                                                                    |           |
| <ul> <li>※ 季動連線到無線網路</li> <li>○ 成功新増 eduroam</li> <li>◆ 變更連線設定(H)<br/>開啟 [連線] 內容讓我可以變更設定。</li> <li>·</li> </ul>                                                                                                    |           |
| ✔ ● 予動連線到無線網路 ● 一日本の中国語の目的には、「「「「」」」」」 ● 一日本の日本の目前には、「」」 ● 一日本の日本の目前には、「」」 ● 日本の日本の目前には、「」」 ● 一日本の日本の目前には、「」」 ● 一日本の日本の目前には、「」」 ● 一日本の日本の目前には、「」」 ● 一日本の日本の目前には、「」」 ● 一日本の日本の目前には、「」」 ● 一日本の日本の目前には、「」」 ● 一日本の日本の目前には、「」」 ● 一日本の日本の目前には、「」」 ● 一日本の日本の目前には、「」」 ● 一日本の日本の目前には、「」」 ● 一日本の日本の目前には、「」」 ● 一日本の日本の目前には、「」」 ● 一日本の日本の日本の日本の日本の日本の目前には、「」」 ● 一日本の日本の日本の日本の日本の日本の日本の日本の日本の日本の日本の日本の日本の日 |           |
| <ul> <li>※ 季動連線到無線網路</li> <li>■ 日成功新増 eduroam</li> <li>● 變更連線設定(H)<br/>開啟 [連線] 內容讓我可以變更設定。</li> </ul>                                                                                                    |           |

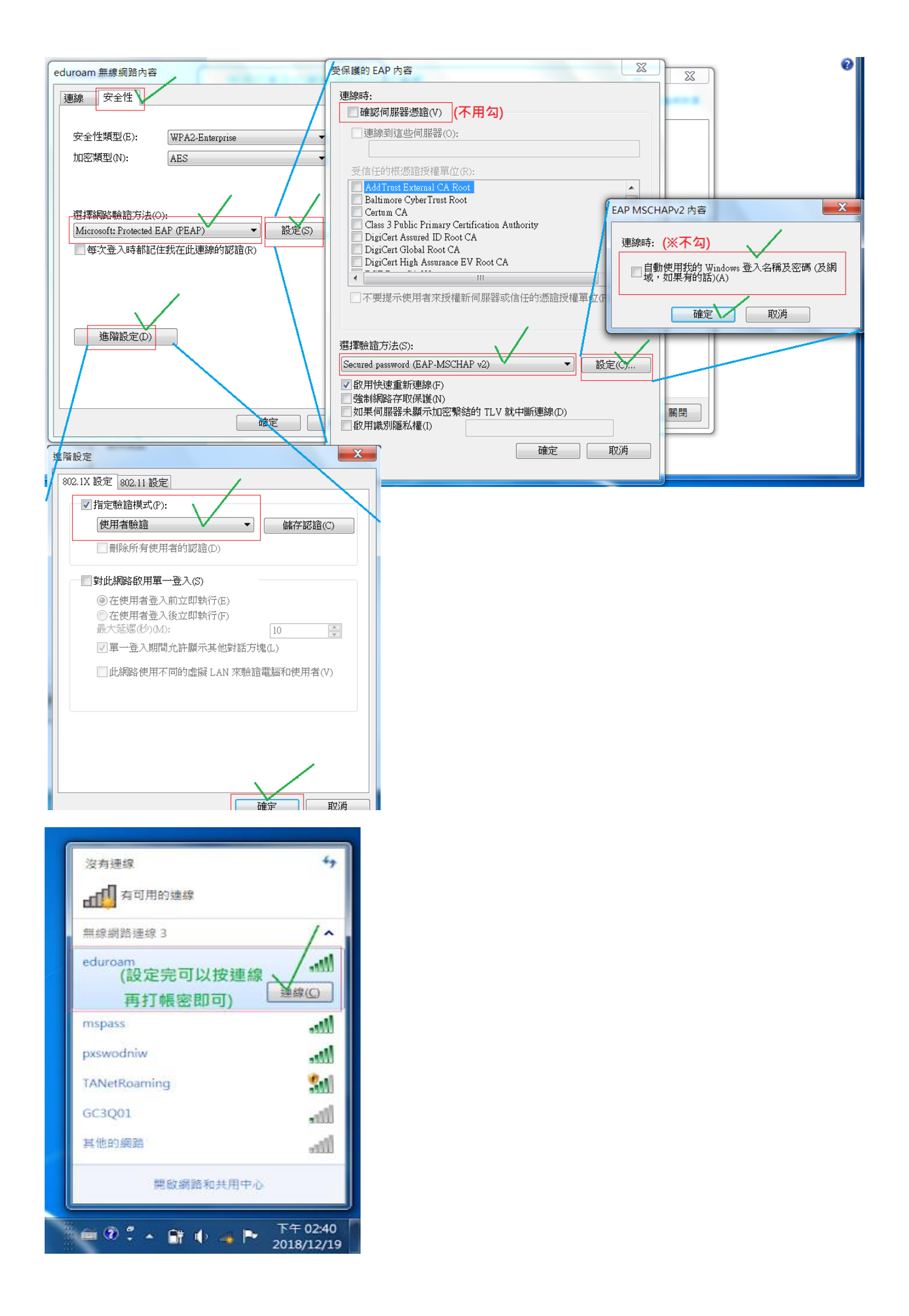